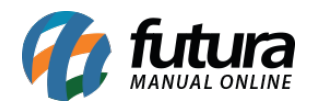

Sistema: Futura Server

**Caminho**: <u>Relatórios > Gerencial > Demonstrativo de Resultado do Exercício (DRE)</u>

Referência: FS288.1

Versão: 2021.08.16

**Como funciona:** Este relatório foi desenvolvido com o objetivo de exibir os resultados operacionais da empresa. Nele irá constar informações mensais dos últimos doze meses, contendo os indicadores de despesas, vendas, serviços, custos e provisões apurados.

A consulta do relatório pode ser filtrada por *Custo Retroativo, Ultimo Custo* ou *Custo Médio* e as contas a pagar por Centro de Custo ou Fornecedor. Já os campos de porcentagem como *Outros Impostos, IR* e *CSLL* devem ser preenchidos de acordo com cada empresa, é possível também selecionar a opção de *Incluir Contas a Pagar de Compras*, conforme exemplo abaixo:

| Demonstrativo de      | Resultados do Exercicio (DRE) ×    |
|-----------------------|------------------------------------|
| Empresa               | 1 EMPRESA LUCRO PRESUMIDO FANTASIA |
| Custo                 | Custo Retroativo V                 |
| Contas a Pagar        | Centro de Custo 🗸                  |
| Data Referente        | 07/2021                            |
| Outros Impostos (%)   |                                    |
| IR (%)                | 12                                 |
| CSLL (%)              | 18                                 |
| Agrupamento           | Meses 🗸                            |
| 🗹 Incluir Contas a Pa | gar de Compras                     |
| Gerar                 |                                    |
|                       |                                    |

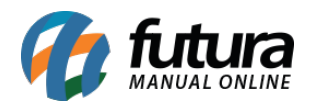

| EMPRESA LUCRO PRESUMIDO FAN TASI                | www.tuturasistemas.com.br |       |      |       |       |           |         |          | 10:19:52 | Página 1 de 1 |          |         |
|-------------------------------------------------|---------------------------|-------|------|-------|-------|-----------|---------|----------|----------|---------------|----------|---------|
| Relatório de Demonstração do Exercicio          |                           |       |      |       |       |           |         |          |          |               |          |         |
| Descrição                                       | Julho                     | Junho | Maio | Abril | Março | Fevereiro | Janeiro | Dezembro | Novembro | Outubro       | Setembro | Agosto  |
| RECEITA OPERACIONAL BRUTA                       | 0,00                      | 0,00  | 0,00 | 0,00  | 0,00  | 3,50      | 11,55   | 0,00     | 3.650,22 | 5.003,73      | 0,00     | 0,00    |
| /endas de Produtos                              | 0,00                      | 0,00  | 0,00 | 0,00  | 0,00  | 3,50      | 11,55   | 0,00     | 3.650,22 | 5.003,73      | 0,00     | 0,00    |
| Prestação de Serviços                           | 0,00                      | 0,00  | 0,00 | 0,00  | 0,00  | 0,00      | 0,00    | 0,00     | 0,00     | 0,00          | 0,00     | 0,00    |
| -)DEDUÇÔES DA RECEITA BRUTA                     | 0,00                      | 0,00  | 0,00 | 0,00  | 0,00  | 0,00      | 0,00    | 0,00     | 725,75   | 119,45        | 0,00     | 0,00    |
| Devoluções de Vendas                            | 0,00                      | 0,00  | 0,00 | 0,00  | 0,00  | 0,00      | 0,00    | 0,00     | 0,00     | 0,00          | 0,00     | 0,00    |
| ST / IPI                                        | 0,00                      | 0,00  | 0,00 | 0,00  | 0,00  | 0,00      | 0,00    | 0,00     | 725,75   | 119,45        | 0,00     | 0,00    |
| RETE / SEGURO                                   | 0,00                      | 0,00  | 0,00 | 0,00  | 0,00  | 0,00      | 0,00    | 0,00     | 0,00     | 0,00          | 0,00     | 0,00    |
| mpostos e Contribuições Incidentes sobre Vendas | 0,00                      | 0,00  | 0,00 | 0,00  | 0,00  | 0,00      | 0,00    | 0,00     | 0,00     | 0,00          | 0,00     | 0,00    |
| =)RECEITA OPERACIONAL LIQUIDA                   | 0,00                      | 0,00  | 0,00 | 0,00  | 0,00  | 3,50      | 11,55   | 0,00     | 2.924,47 | 4.884,28      | 0,00     | 0,00    |
| -)CUSTOS DAS VENDAS                             | 0,00                      | 0,00  | 0,00 | 0,00  | 0,00  | 3,00      | 9,32    | 0,00     | 353,86   | 314,09        | 0,00     | 0,00    |
| Custo dos Produtos Vendidos                     | 0,00                      | 0,00  | 0,00 | 0,00  | 0,00  | 3,00      | 9,32    | 0,00     | 353,86   | 314,09        | 0,00     | 0,00    |
| Custo dos Serviços Prestados                    | 0,00                      | 0,00  | 0,00 | 0,00  | 0,00  | 0,00      | 0,00    | 0,00     | 0,00     | 0,00          | 0,00     | 0,00    |
| =)RESULTADO OPERACIONAL BRUTO                   | 0,00                      | 0,00  | 0,00 | 0,00  | 0,00  | 0,50      | 2,23    | 0,00     | 2.570,61 | 4.570,19      | 0,00     | 0,00    |
| )DESPESAS OPERACIONAIS                          | 0,00                      | 0,00  | 0,00 | 0,00  | 0,00  | 0,00      | 66,66   | 166,67   | 599,47   | 0,00          | 744,92   | 870,83  |
| SEM CENTRO CUSTO                                | 0,00                      | 0,00  | 0,00 | 0,00  | 0,00  | 0,00      | 66,66   | 166,67   | 599,47   | 0,00          | 744,92   | 870,83  |
| SEM CENTRO CUSTO                                | 0,00                      | 0,00  | 0,00 | 0,00  | 0,00  | 0,00      | 66,66   | 166,67   | 599,47   | 0,00          | 744,92   | 870,83  |
| ENTRO DE CUSTO                                  | 0,00                      | 0,00  | 0,00 | 0,00  | 0,00  | 0,00      | 0,00    | 0,00     | 0,00     | 0,00          | 0,00     | 0,00    |
| ENTRO2                                          | 0,00                      | 0,00  | 0,00 | 0,00  | 0,00  | 0,00      | 0,00    | 0,00     | 0,00     | 0,00          | 0,00     | 0,00    |
| CENTRO3                                         | 0,00                      | 0,00  | 0,00 | 0,00  | 0,00  | 0,00      | 0,00    | 0,00     | 0,00     | 0,00          | 0,00     | 0,00    |
| USTO FORNECEDOR                                 | 0,00                      | 0,00  | 0,00 | 0,00  | 0,00  | 0,00      | 0,00    | 0,00     | 0,00     | 0,00          | 0,00     | 0,00    |
| Custo Fornecedor                                | 0,00                      | 0,00  | 0,00 | 0,00  | 0,00  | 0,00      | 0,00    | 0,00     | 0,00     | 0,00          | 0,00     | 0,00    |
| =)RESULTADO OPERACIONAL ANTES DO IR E CSLL      | 0,00                      | 0,00  | 0,00 | 0,00  | 0,00  | 0,50      | -64,43  | -166,67  | 1.971,14 | 4.570,19      | -744,92  | -870,83 |
| )PROVISAO PARA IR E C SLL                       | 0,00                      | 0,00  | 0,00 | 0,00  | 0,00  | 1,05      | 3,47    | 0,00     | 1.095,07 | 1.501,12      | 0,00     | 0,00    |
| ٦                                               | 0,00                      | 0,00  | 0,00 | 0,00  | 0,00  | 0,42      | 1,39    | 0,00     | 438,03   | 600,45        | 0,00     | 0,00    |
| SLL                                             | 0,00                      | 0,00  | 0,00 | 0,00  | 0,00  | 0,63      | 2,08    | 0,00     | 657,04   | 900,67        | 0,00     | 0,00    |
| =)I LICRO LIQUIDO ANTES DAS PARTICIPAÇÕES       | 0.00                      | 0.00  | 0.00 | 0.00  | 0.00  | -0.55     | 67.90   | -166.67  | 876.07   | 3.069.07      | .744.92  | .870.83 |

## Entendendo como funciona os resultados:

Os campos destacados em cinza são a soma dos campos em branco, como por exemplo o campo **Receita Operacional Bruta** do mês de **julho**, ele nos mostra um valor X este valor é a soma da **venda de produtos** do mês mais as **prestações de serviços**.

Quando somamos os dois chegamos ao resultado que é a nossa receita Operacional Bruta do mês de julho, conforme exemplo abaixo:

| Descrição                 | Janeiro | Dezembro  | Novembro | Outubro  | Setembro | Agosto     | Julho    | Junho    | Maio     | Abril     | Março  | Fevereiro |
|---------------------------|---------|-----------|----------|----------|----------|------------|----------|----------|----------|-----------|--------|-----------|
| RECEITA OPERACIONAL BRUTA | 778,25  | 16.197,90 | 720,00   | 6.880,63 | 1.855,91 | 133.619,08 | 1.948,39 | 5.310,38 | 1.753,30 | 10.121,37 | 773,20 | 263,69    |
| Vendas de Produtos        | 778,25  | 16.197,90 | 720,00   | 6.880,63 | 1.855,91 | 133.558,52 | 1.308,40 | 5.310,38 | 1.753,30 | 10.121,37 | 773,20 | 263,69    |
| Prestação de Serviços     | 0,00    | 0,00      | 0,00     | 0,00     | 0,00     | 60,56      | 639,99   | 0,00     | 0,00     | 0,00      | 0,00   | 0,00      |

No campo **Deduções da Receita Bruta** ficaram operações que diminuem os valores da **Receita Operacional Bruta**, como por exemplo, devoluções, impostos e frete.

Utilizaremos novamente o exemplo do mês de julho, nesse mês tivemos apenas uma dedução que se refere ao imposto de ST/ IPI portanto o total da **Receita Operacional Liquida** do mês de julho ficará menos o valor ST/IPI. Conforme exemplo abaixo:

| Descrição                                        | Janeiro | Dezembro  | Novembro | Outubro  | Setembro | Agosto     | Julho    | Junho    | Maio     | Abril    | Março  | Fevereiro |
|--------------------------------------------------|---------|-----------|----------|----------|----------|------------|----------|----------|----------|----------|--------|-----------|
| (-)DEDUÇÕES DA RECEITA BRUTA                     | 18,00   | 490,00    | 0,00     | 0,00     | 63,56    | 6.844,87   | 149,97   | 1.970,83 | 169,81   | 585,72   | 11,24  | 59,57     |
| Devoluções de Vendas                             | 0,00    | 0,00      | 0,00     | 0,00     | 60,56    | 0,00       | 0,00     | 1.211,23 | 0,00     | 377,82   | 11,24  | 57,32     |
| ST / IPI                                         | 18,00   | 490,00    | 0,00     | 0,00     | 3,00     | 6.844,87   | 149,97   | 759,60   | 169,81   | 207,90   | 0,00   | 2,25      |
| FRETE / SEGURO                                   | 0,00    | 0,00      | 0,00     | 0,00     | 0,00     | 0,00       | 0,00     | 0,00     | 0,00     | 0,00     | 0,00   | 0,00      |
| Impostos e Contribuições Incidentes sobre Vendas | 0,00    | 0,00      | 0,00     | 0,00     | 0,00     | 0,00       | 0,00     | 0,00     | 0,00     | 0,00     | 0,00   | 0,00      |
| (=)RECEITA OPERACIONAL LIQUIDA                   | 760,25  | 15.707,90 | 720,00   | 6.880,63 | 1.792,35 | 126.774,21 | 1.798,42 | 3.339,55 | 1.583,49 | 9.535,65 | 761,96 | 204,12    |

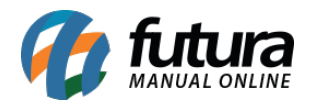

No campo **Custos das Vendas** ficaram os custos que a empresa possui diante as vendas daquele mês em especifico, como por exemplo, **custos de produtos vendidos** ou de **serviços prestados.** 

| Descrição                    | Janeiro | Dezembro | Novembro | Outubro  | Setembro | Agosto    | Julho  | Junho    | Maio   | Abril    | Março  | Fevereiro |
|------------------------------|---------|----------|----------|----------|----------|-----------|--------|----------|--------|----------|--------|-----------|
| (-)CUSTOS DAS VENDAS         | 380,00  | 8.108,40 | 431,50   | 3.850,53 | 2.002,56 | 63.948,10 | 575,12 | 2.410,60 | 944,33 | 5.282,93 | 382,80 | 530,61    |
| Custo dos Produtos Vendidos  | 380,00  | 8.108,40 | 431,50   | 3.850,53 | 2.002,56 | 63.918,07 | 575,12 | 2.410,60 | 944,33 | 5.282,93 | 382,80 | 530,61    |
| Custo dos Serviços Prestados | 0,00    | 0,00     | 0,00     | 0,00     | 0,00     | 30,03     | 0,00   | 0,00     | 0,00   | 0,00     | 0,00   | 0,00      |

Os demais campos abaixo é específico de cada empresa:

| FANTASIA LUCRO                              |         | <u>v</u> | 01/09/2021 16:56:03 |          | Página 1 de 1 |           |             |        |        |          |        |           |
|---------------------------------------------|---------|----------|---------------------|----------|---------------|-----------|-------------|--------|--------|----------|--------|-----------|
| Relatório de Demonstração do Exercicio      |         |          |                     |          |               |           |             |        |        |          |        |           |
| Descrição                                   | Janeiro | Dezembro | Novembro            | Outubro  | Setembro      | Agosto    | Julho       | Junho  | Maio   | Abril    | Março  | Fevereiro |
| (=)RESULTADO OPERACIONAL BRUTO              | 380,25  | 7.599,50 | 288,50              | 3.030,10 | -210,21       | 62.826,11 | 1.223,30    | 928,95 | 639,16 | 4.252,72 | 379,16 | -326,49   |
| (-)DESPESAS OPERACIONAIS                    | 0,00    | 0,00     | 17.826,38           | 476,20   | 191,51        | 22,98     | 480.671,23  | 0,00   | 0,00   | 0,00     | 0,00   | 0,00      |
| SEM CENTRO CUSTO                            | 0,00    | 0,00     | 0,00                | 0,00     | 191,51        | 22,98     | 480.671,23  | 0,00   | 0,00   | 0,00     | 0,00   | 0,00      |
| SEM CENTRO CUSTO                            | 0,00    | 0,00     | 0,00                | 0,00     | 191,51        | 22,98     | 480.671,23  | 0,00   | 0,00   | 0,00     | 0,00   | 0,00      |
| CENTRO DE CUSTO                             | 0,00    | 0,00     | 17.826,38           | 476,20   | 0,00          | 0,00      | 0,00        | 0,00   | 0,00   | 0,00     | 0,00   | 0,00      |
| centro de custo                             | 0,00    | 0,00     | 17.826,38           | 476,20   | 0,00          | 0,00      | 0,00        | 0,00   | 0,00   | 0,00     | 0,00   | 0,00      |
| centro de custo 02                          | 0,00    | 0,00     | 0,00                | 0,00     | 0,00          | 0,00      | 0,00        | 0,00   | 0,00   | 0,00     | 0,00   | 0,00      |
| (=)RESULTADO OPERACIONAL ANTES DO IR E CSLL | 380,25  | 7.599,50 | -17.537,88          | 2.553,90 | -401,72       | 62.803,13 | -479.447,93 | 928,95 | 639,16 | 4.252,72 | 379,16 | -326,49   |
| (-)PROVISAO PARA IR E CSLL                  | 0,00    | 0,00     | 0,00                | 0,00     | 0,00          | 0,00      | 0,00        | 0,00   | 0,00   | 0,00     | 0,00   | 0,00      |
| R                                           | 0,00    | 0,00     | 0,00                | 0,00     | 0,00          | 0,00      | 0,00        | 0,00   | 0,00   | 0,00     | 0,00   | 0,00      |
| CSLL                                        | 0,00    | 0,00     | 0,00                | 0,00     | 0,00          | 0,00      | 0,00        | 0,00   | 0,00   | 0,00     | 0,00   | 0,00      |
| =)LUCRO LIQUIDO ANTES DAS PARTICIPAÇÕES     | 380,25  | 7.599.50 | -17.537.88          | 2,553.90 | -401.72       | 62,803,13 | -479.447.93 | 928.95 | 639.16 | 4.252.72 | 379.16 | -326,49   |